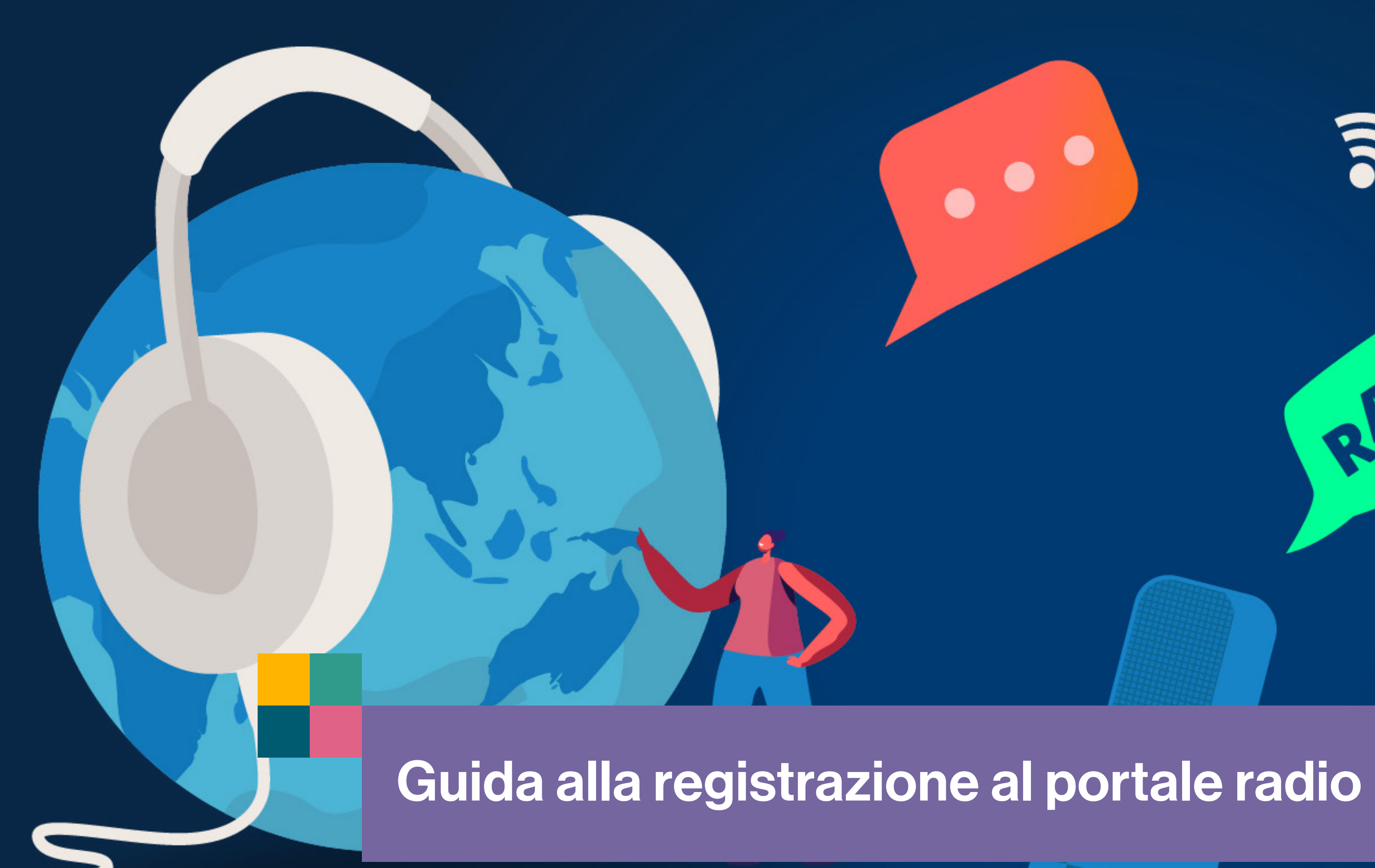

# Rai Pubblicità

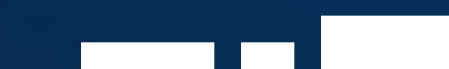

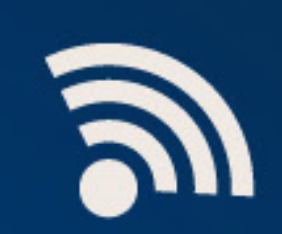

RADIO

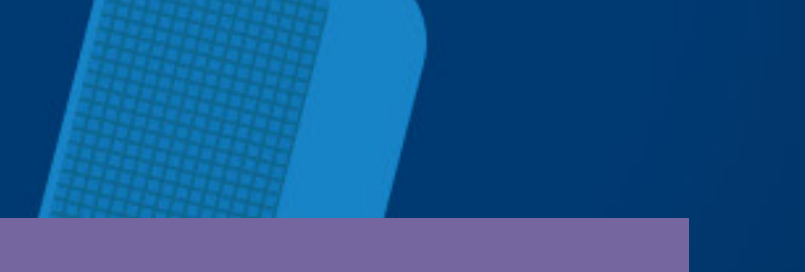

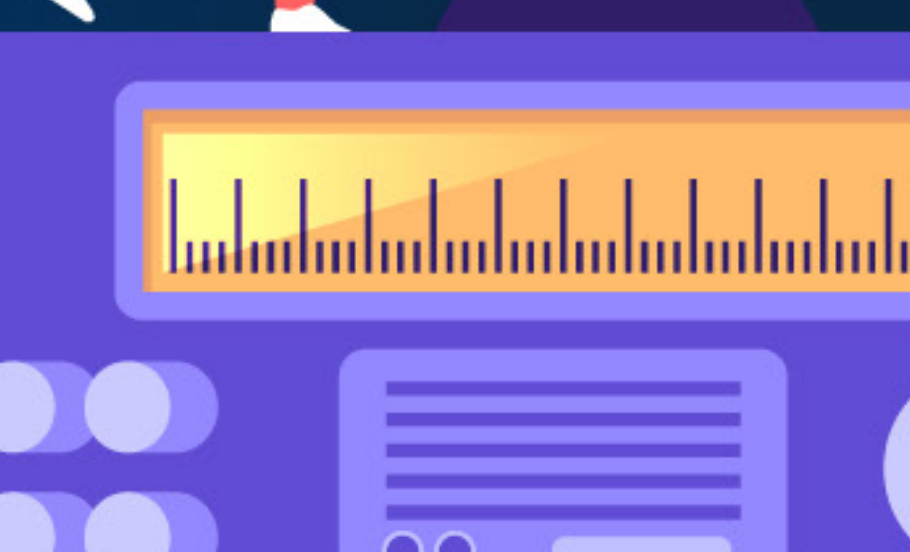

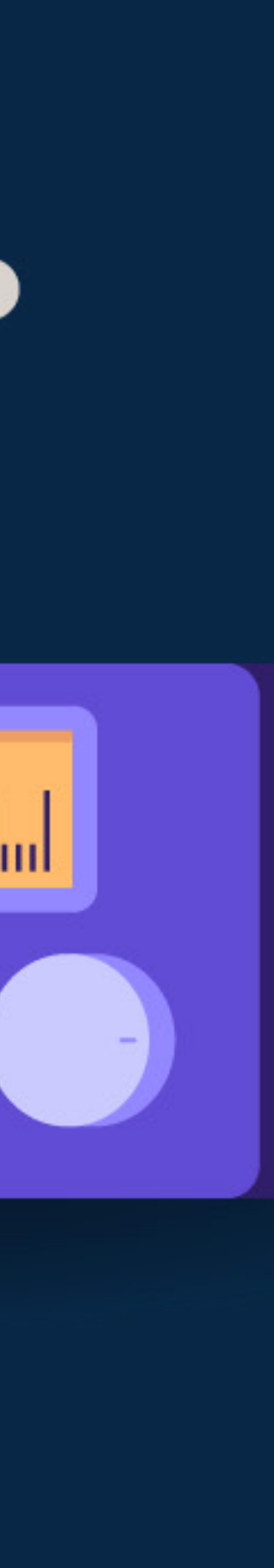

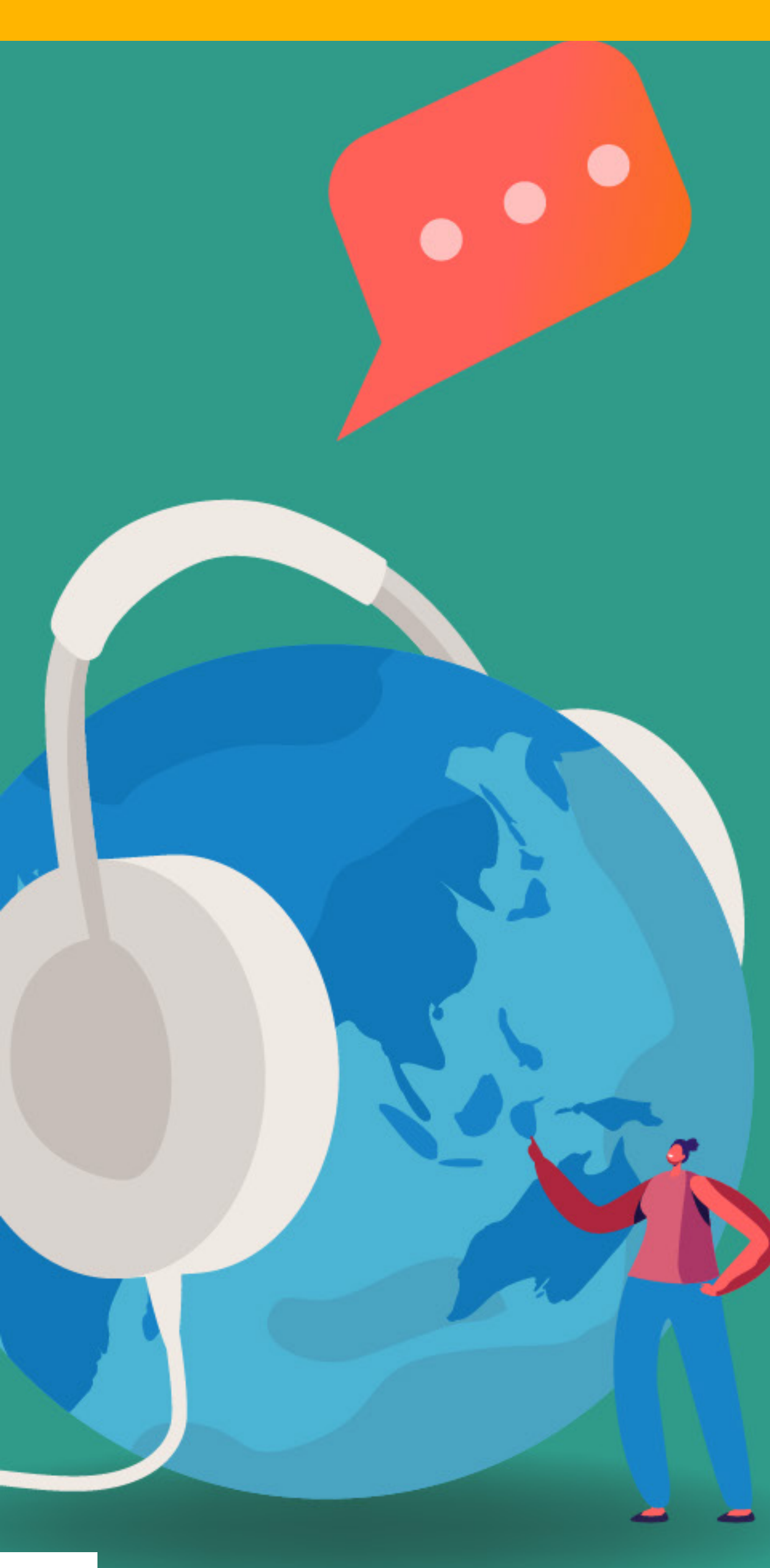

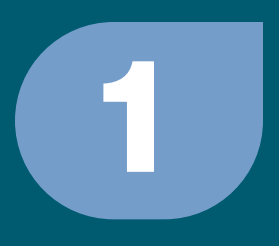

# registrazione nuovo utente collegarsi alla pagina di login del portale

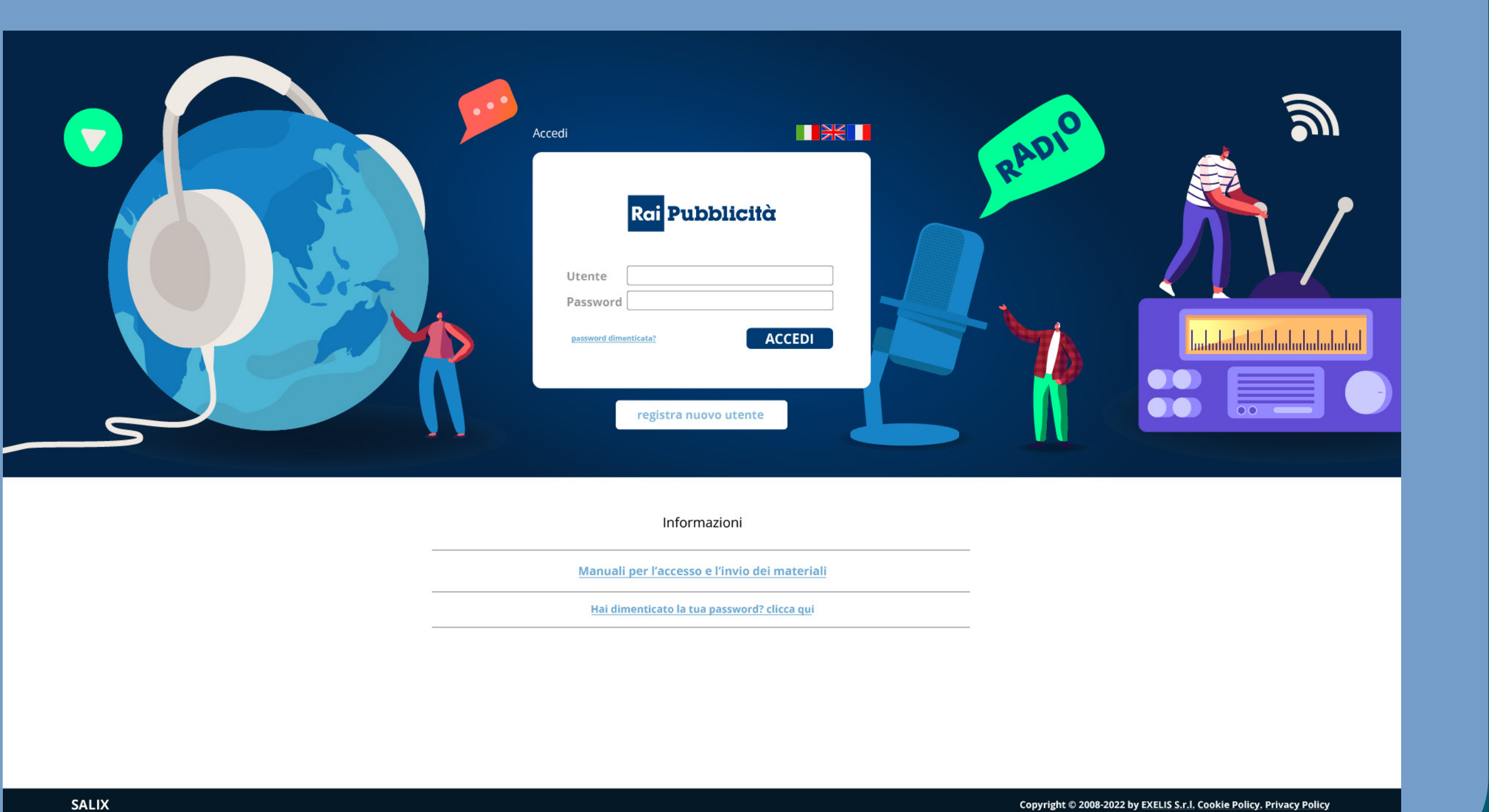

SALIX

## Rai Pubblicità

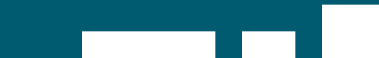

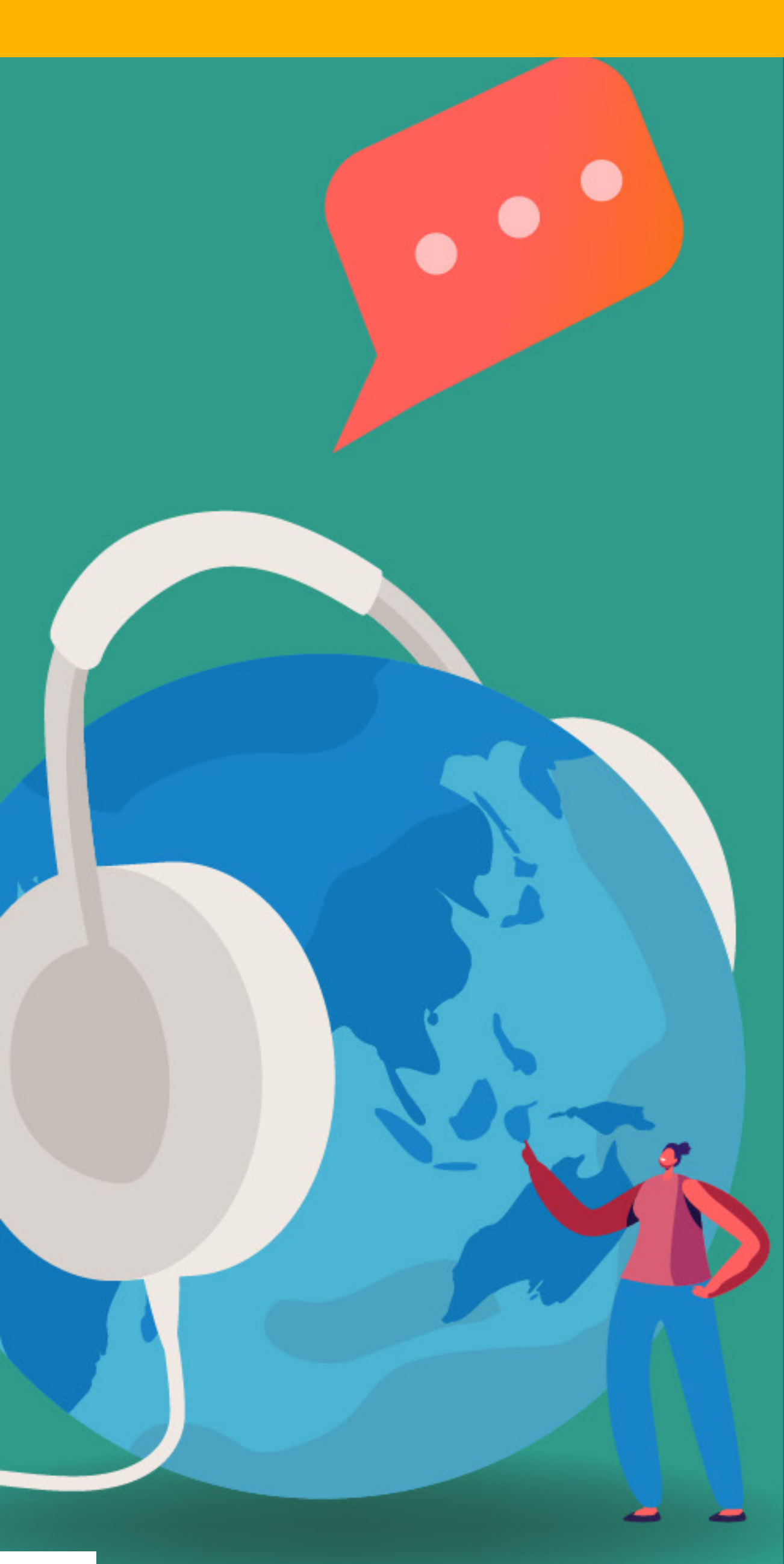

## Rai Pubblicità

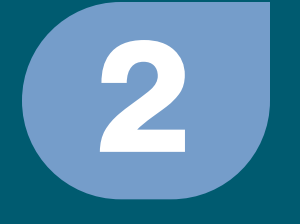

## premere sul pulsante : registra nuovo utente

### Registrazione Nuovo Utente

Nome Cognome EMail Telefono Società Voglio inviare Username Des Lingua

Autorizzo l'utilizzo dei miei dati ai sensi del D. Igs 196/03

CYDONIA

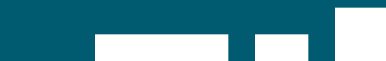

|               |                       |                          | Esci                                       |
|---------------|-----------------------|--------------------------|--------------------------------------------|
|               |                       |                          |                                            |
|               |                       |                          |                                            |
|               |                       |                          |                                            |
|               |                       |                          |                                            |
|               | Paolo                 |                          |                                            |
|               |                       |                          |                                            |
|               | Rossi                 |                          |                                            |
|               | paolo.rossi@mail.it   |                          |                                            |
|               |                       |                          |                                            |
|               |                       |                          |                                            |
|               |                       |                          |                                            |
| ateriali per  | 🗹 Radio               |                          |                                            |
| derato        | prossi                | 20                       |                                            |
|               | italiano              | ~                        |                                            |
|               |                       |                          |                                            |
|               |                       |                          |                                            |
| el GDPR (Rego | lamento UE 2016/679). |                          | invia                                      |
|               |                       |                          |                                            |
|               |                       |                          |                                            |
|               |                       |                          |                                            |
|               |                       |                          |                                            |
|               |                       | Copyright © 2008-2022 by | EXELIS S.F.I. Cookie policy Privacy policy |
|               |                       |                          |                                            |
|               |                       |                          |                                            |
|               |                       |                          |                                            |

пт

3

inserire almeno i campi obbligatori
nome
cognome
indirizzo e-mail
username desiderato
autorizzare l'utilizzo dei propri dati
premere invia
attendere la conferma del buon esito dell'operazione

## Rai Pubblicità

#### **Registrazione Nuovo Utente**

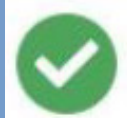

Registrazione riuscita!

I dati di accesso arriveranno via e-mail all'indirizzo specificato.

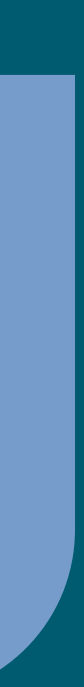

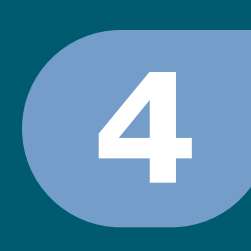

 premere ok
 attendere l'arrivo della mail di conferma alla casella di posta indicata in fase di registrazione

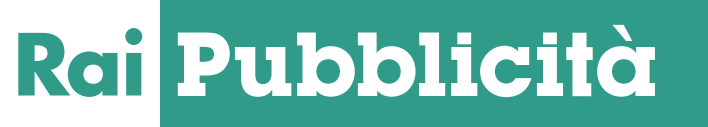

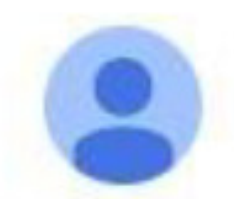

noreply@exelis.it

Gentile Paolo Rossi,

i tuoi dati per l'accesso al portale materiali, Cydonia di Rai Pubblicità sono i seguenti:

Username: prossi

Password:

ATTENZIONE: al primo accesso potrebbe essere necessario cambiare password.

### RaiPubblicità

Direzione Vendite – Ufficio Trafficking TV RADIO Tel. 02 34573224 Mail: <u>spot@raipubblicita.it</u> Corso Sempione, 73 – 20149 Milano

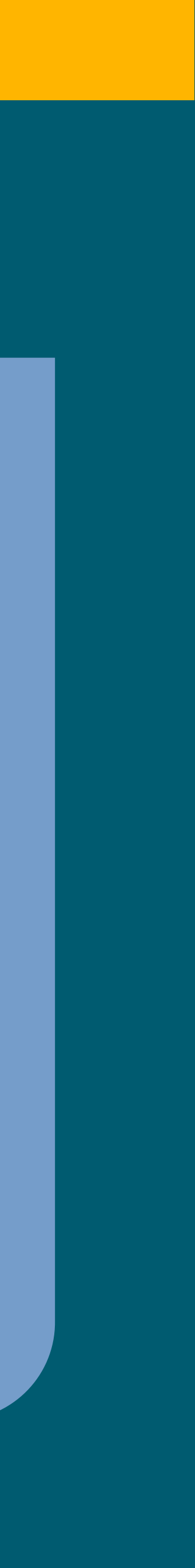

## ritornare alla schermata di login

| 1.118                                   |                                       |  |
|-----------------------------------------|---------------------------------------|--|
|                                         | 1 1 1 1 1 1 1 1 1 1 1 1 1 1 1 1 1 1 1 |  |
| C 164                                   |                                       |  |
| 10 C 10 C 10 C 10 C 10 C 10 C 10 C 10 C |                                       |  |

#### Cambio Password

| Password attuale   |  |
|--------------------|--|
| Nuova password     |  |
| Ripeti la password |  |
|                    |  |

inserire username e password ricevuti nella mail di conferma inserire la password ricevuta via mail nel campo password attuale scegliere • premere il pulsante **cambia** attendere conferma del cambio password

Rai Pubblicità

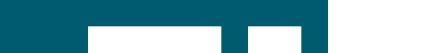

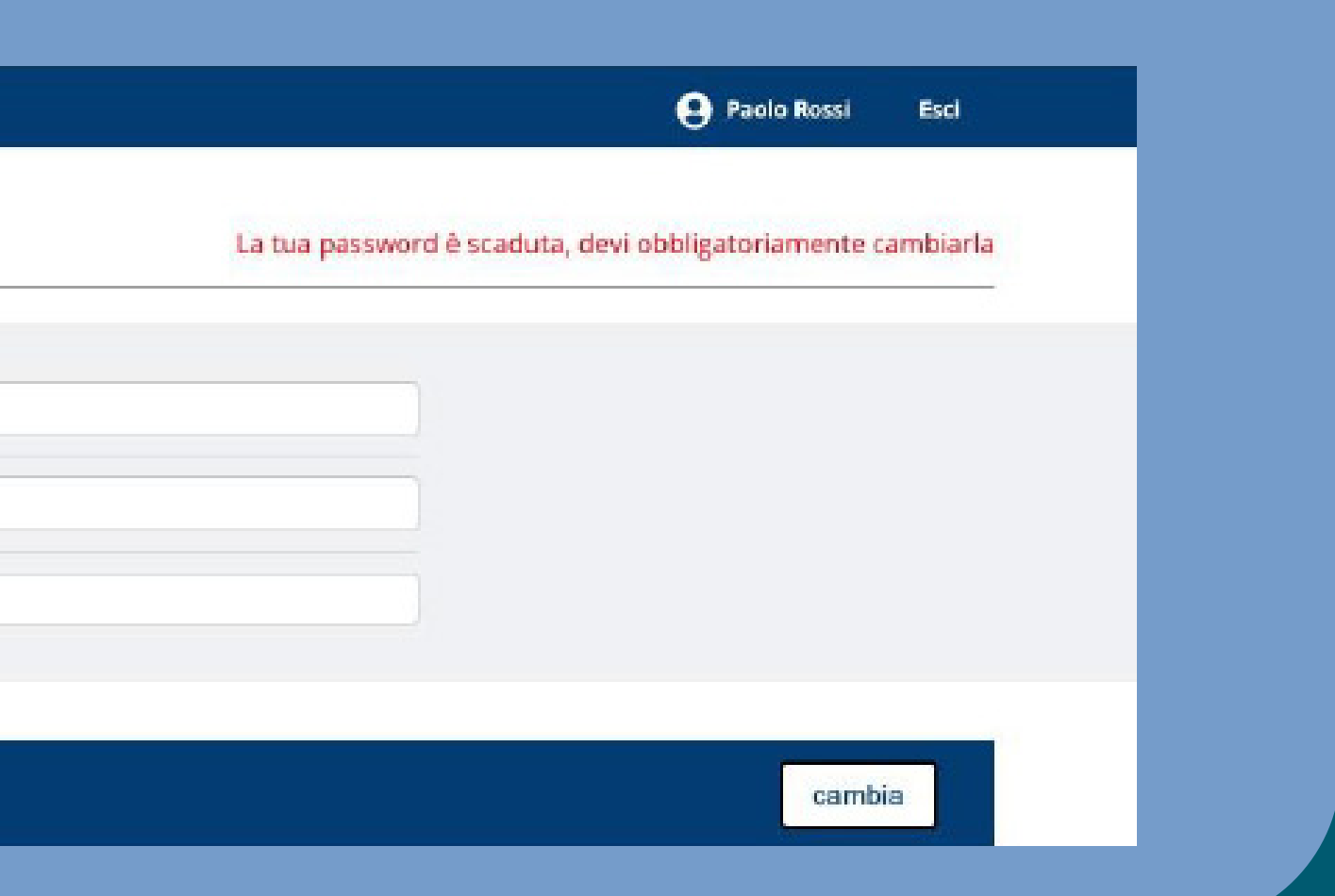

# una nuova password ed inserirla nei campi nuova password e ripeti password

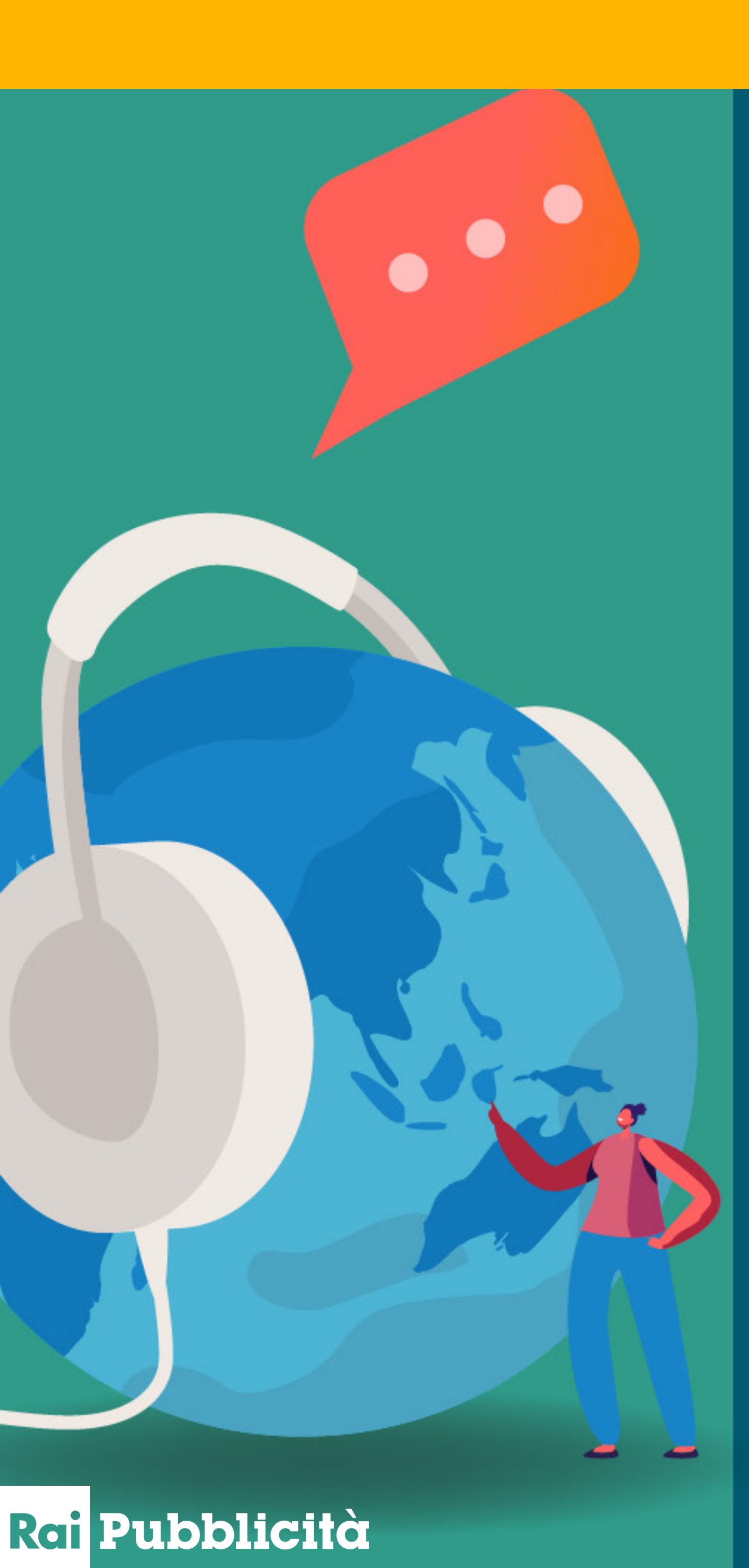

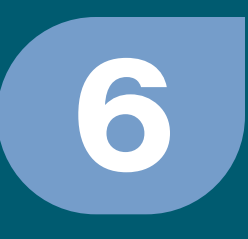

**Cambio Password** 

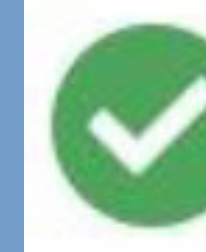

La password è stata cambiata.

# • premere **ok** registrazione completata

## Operazione completata con successo!

ok

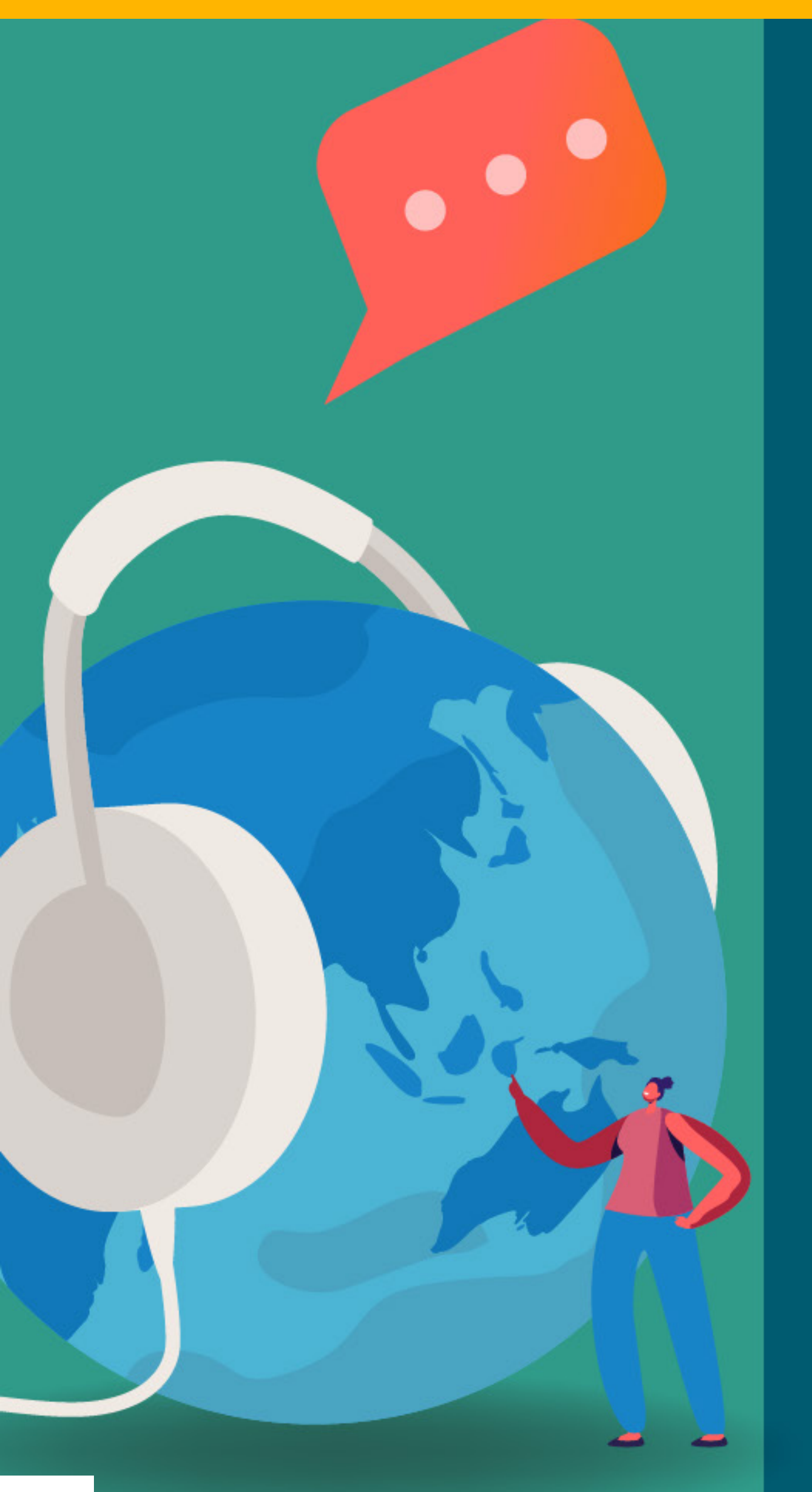

# si viene indirizzati alla homepage di Cydonia

| ~           |                        |
|-------------|------------------------|
| CYDONIA     | Seleziona Applicazione |
|             |                        |
|             |                        |
|             |                        |
| -           |                        |
| Invio Mater | riali                  |
|             |                        |
|             |                        |
|             |                        |
|             |                        |
|             |                        |
|             |                        |
|             |                        |
|             |                        |
|             |                        |
|             |                        |
|             |                        |
|             |                        |
|             | teriali                |
|             |                        |
|             |                        |
|             |                        |
|             |                        |
|             |                        |
|             |                        |
|             |                        |
| CYDONIA OH  | elp online             |
|             |                        |
|             |                        |

## Rai Pubblicità

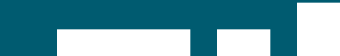

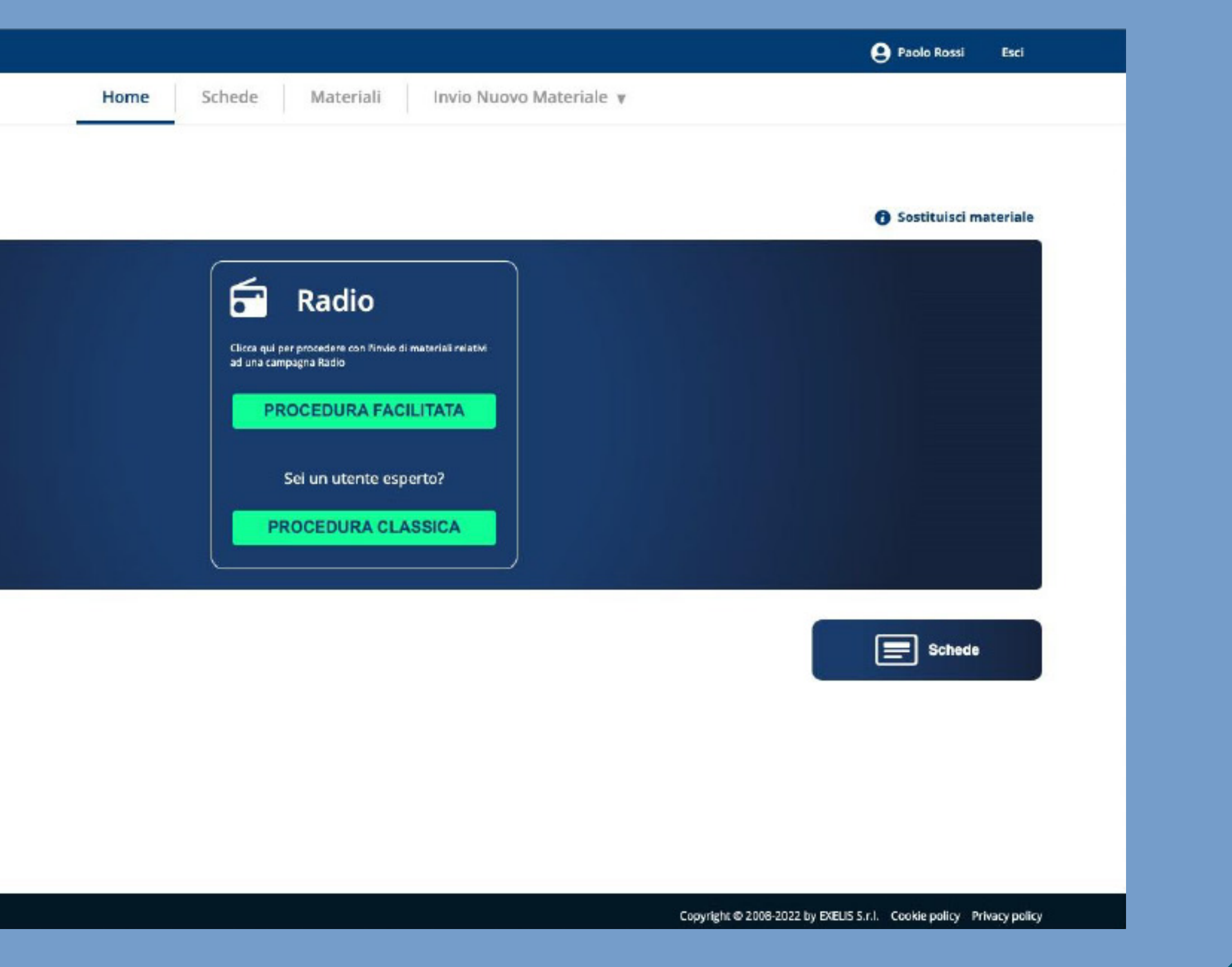

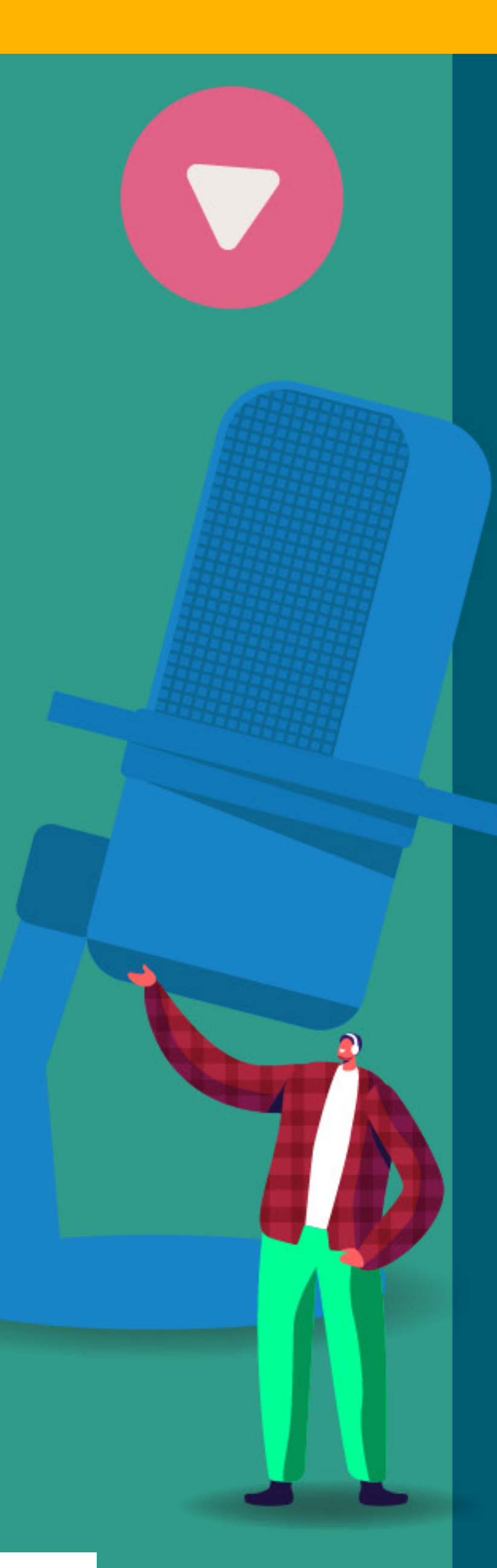

Rai Pubblicità

# password dimenticata?

 collegarsi alla pagina di login del portale selezionare il link password dimenticata?

## **Recupero della password**

Inserisci il tuo username oppure la tua

prossi

reimposta password

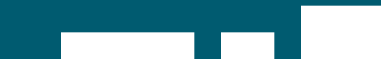

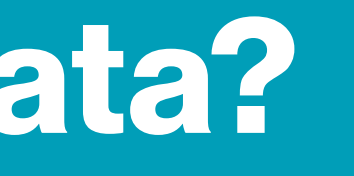

| ail: |         |
|------|---------|
|      |         |
|      | annulla |

 Inserire il proprio username o la mail indicata in fase di registrazione premere il pulsante reimposta password attendere l'arrivo della mail di reset password alla casella di posta indicata in fase diregistrazione selezionare il link contenuto nella mail di reset password

Rai Pubblicità

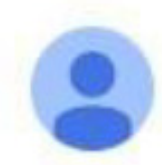

noreply@exelis.it

Buongiorno Paolo Rossi,

è stato richiesto il reset della password del tuo account per l'accesso al portale materiali, Cydonia di Rai Pubblicità. Per confermare la richiesta ed impostare una nuova password, cliccare sul collegamento:

https://salix.raipubblicita.it/ResetPassword/%

Se non hai richiesto questa modifica, ignora questa email.

#### RaiPubblicità

Direzione Vendite – Ufficio Trafficking TV RADIO Tel. 02 34573224 Mail: <u>spot@raipubblicita.it</u> Corso Sempione, 73 – 20149 Milano

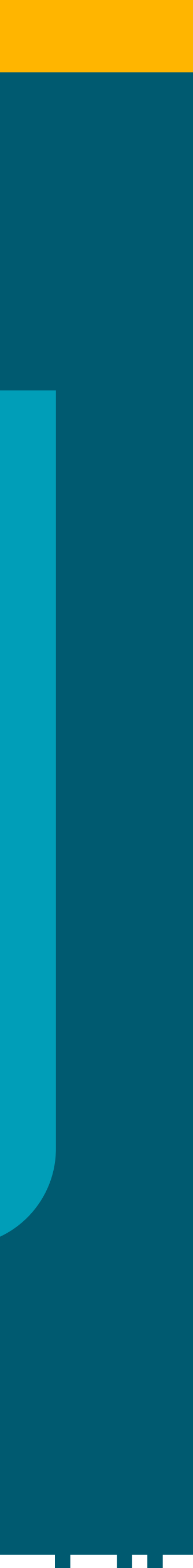

 scegliere una nuova password e inserirla nei campi nuova password e ripeti password • operazione completata

| 🛞 SALIX      | Seleziona Applicazione |                    |  |
|--------------|------------------------|--------------------|--|
| Cambio Passw | ord                    |                    |  |
|              |                        |                    |  |
|              |                        | Nuova password     |  |
|              |                        | Ripeti la password |  |
|              |                        |                    |  |
|              |                        |                    |  |
|              |                        |                    |  |
|              |                        |                    |  |
|              |                        |                    |  |
|              |                        |                    |  |
|              |                        |                    |  |
|              |                        |                    |  |
|              |                        |                    |  |
|              |                        |                    |  |
|              |                        |                    |  |
|              |                        |                    |  |
|              |                        |                    |  |

Rai Pubblicità

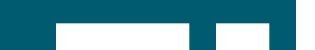

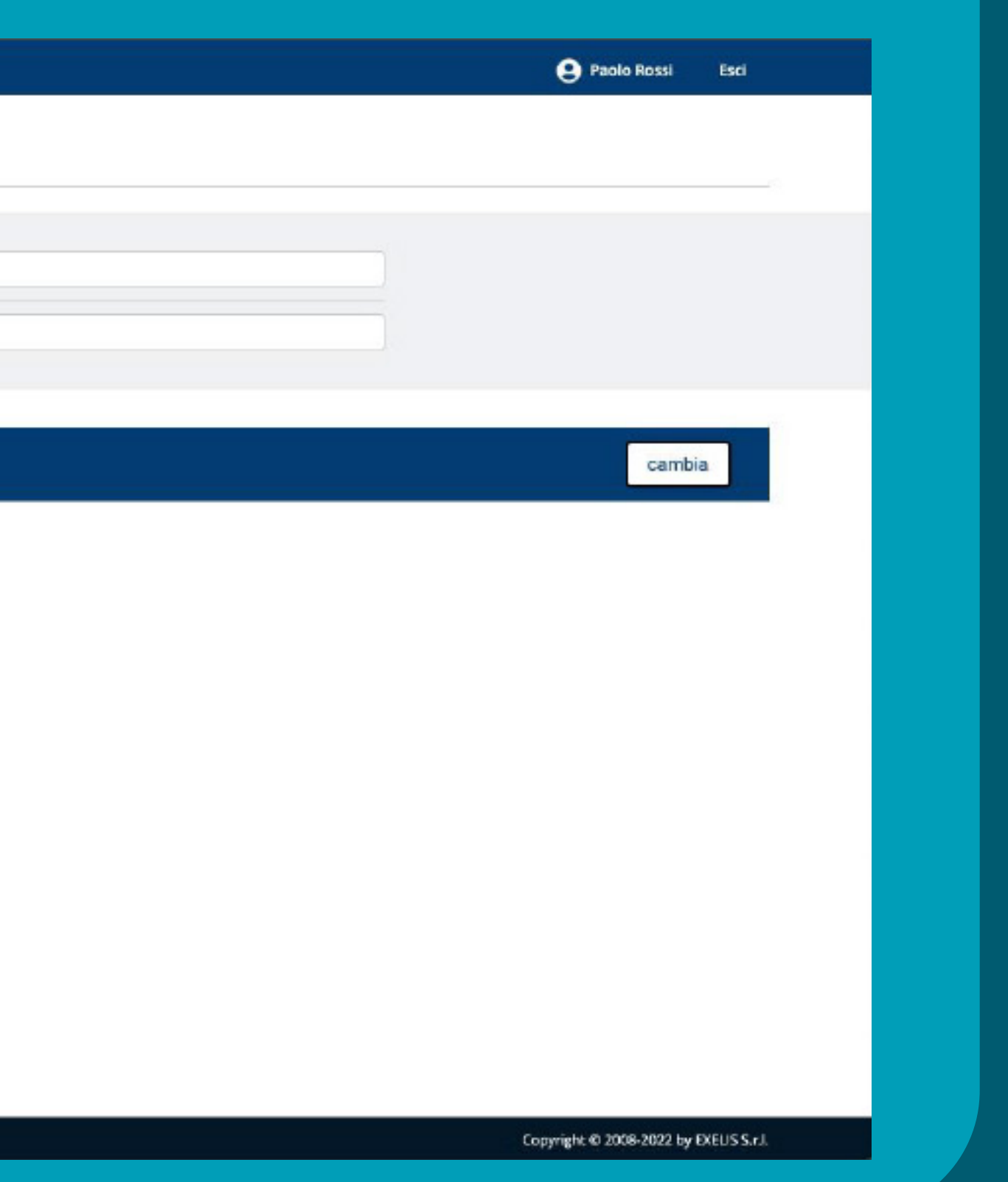